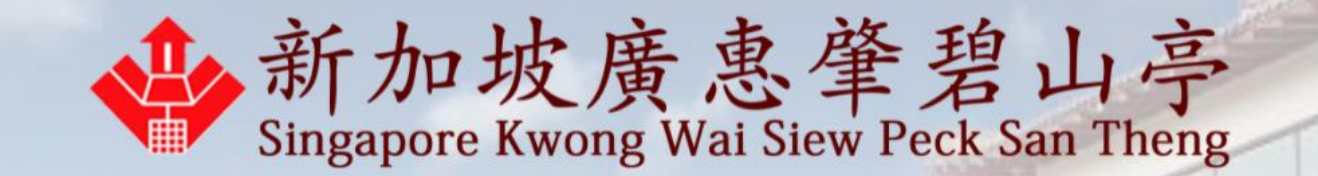

# How to make a appointment booking

Last updated on 2 Jan 2022

### 1. Please enter email to resend OTP

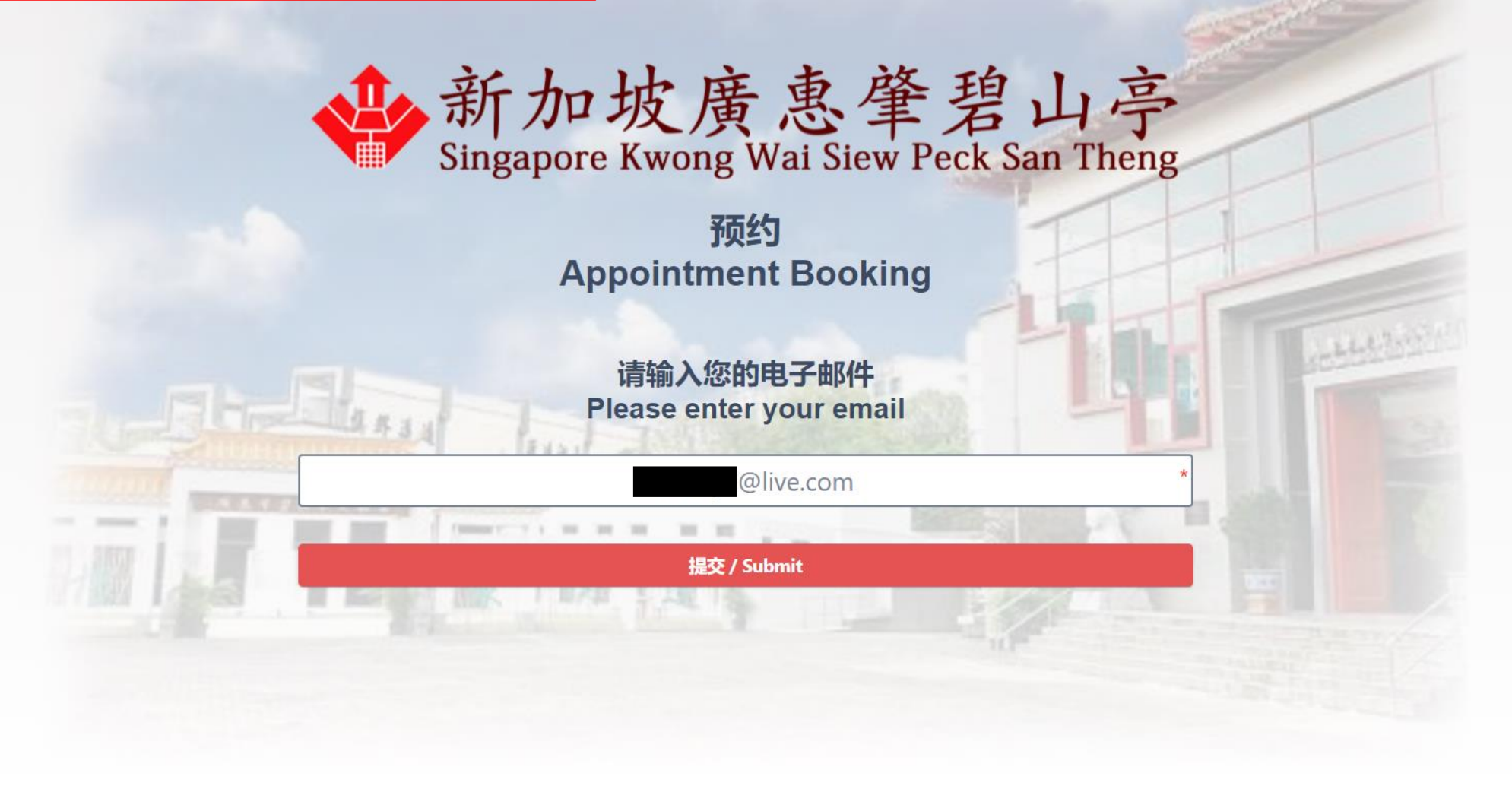

#### 2. Before enter OTP, please check your email.

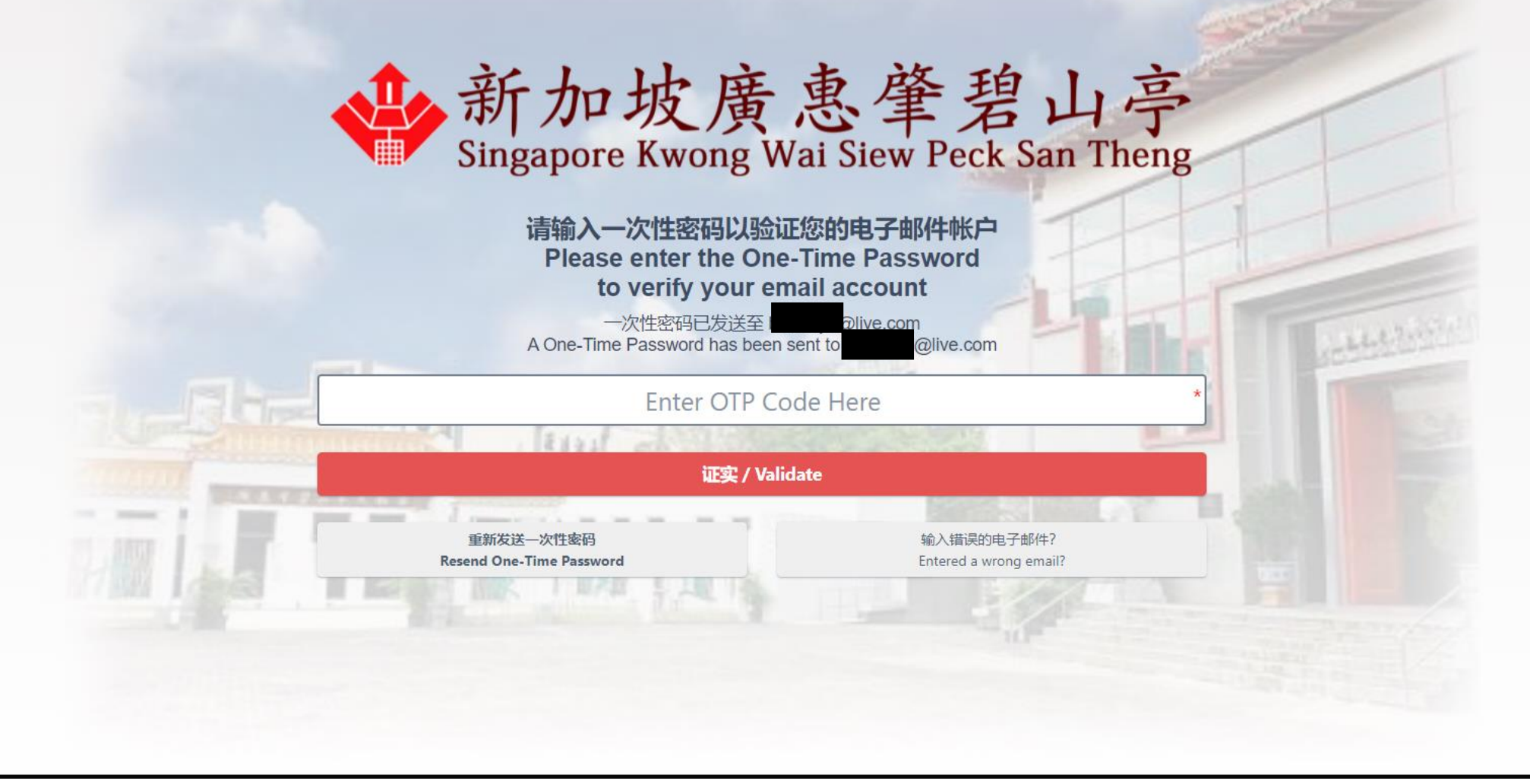

#### 3. The OTP may go into your junk mail. Please copy down the OTP Code.

| Junk Email<br><b>4 Today</b><br>新加坡廣惠筆碧山亭<br>Your one-time code is: 7342<br>新加坡廣惠肇碧山亭 | By Date ➤ ↑<br>3:02 pm |   | <ul> <li>Suit 2 Jail 2022 3:02 pill</li> <li>新加坡廣惠肇碧山亭 Singapore Kwong Wai Siew Peck San Theng <notification@sgpecksantheng.com></notification@sgpecksantheng.com></li> <li>Your one-time code is: 734202.</li> <li>Inks and other functionality have been disabled in this message. To turn on that functionality, move this message to the Inbox.</li> <li>We converted this message into plain text format.</li> </ul> |
|---------------------------------------------------------------------------------------|------------------------|---|----------------------------------------------------------------------------------------------------|
|                                                                                       |                        | - | 新加坡廣惠肇碧山亭                                                                                                    |
|                                                                                       |                        |   | Singapore Kwong Wai Siew Peck San Theng                                                                                                    |
|                                                                                       |                        |   |                                                                                                    |
|                                                                                       |                        |   | Your one-time code is: 734202.                                                                                                    |
|                                                                                       |                        |   |                                                                                                    |
|                                                                                       |                        |   | Please verify you're really you by entering this 6-digit code when you sign in.                                                                                                    |
| - 115 I                                                                               |                        |   | Just a heads up, this code will expire in 20 minutes for security reasons.                                                                                                    |

#### 4. After copy down, please enter OTP code.

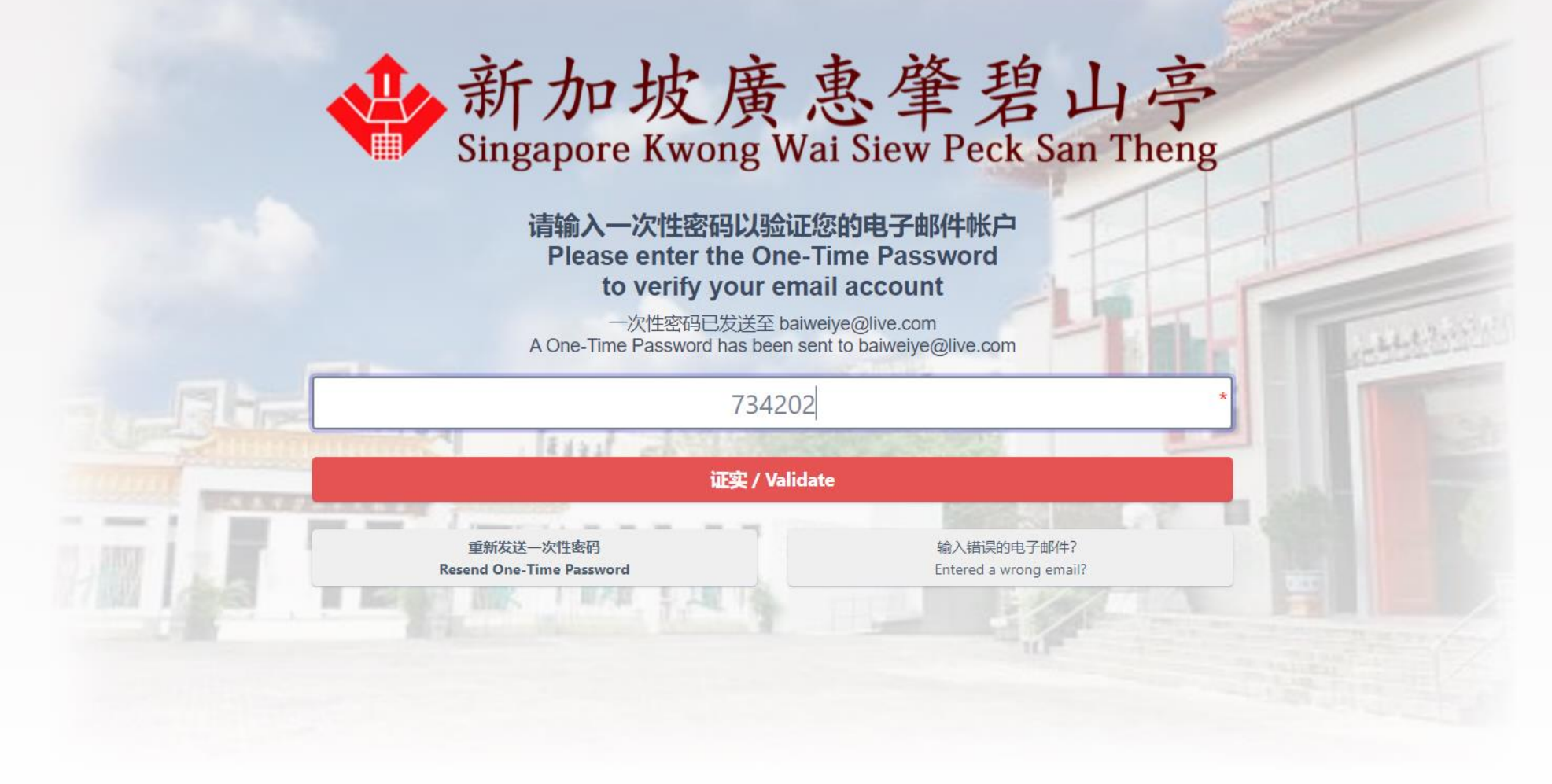

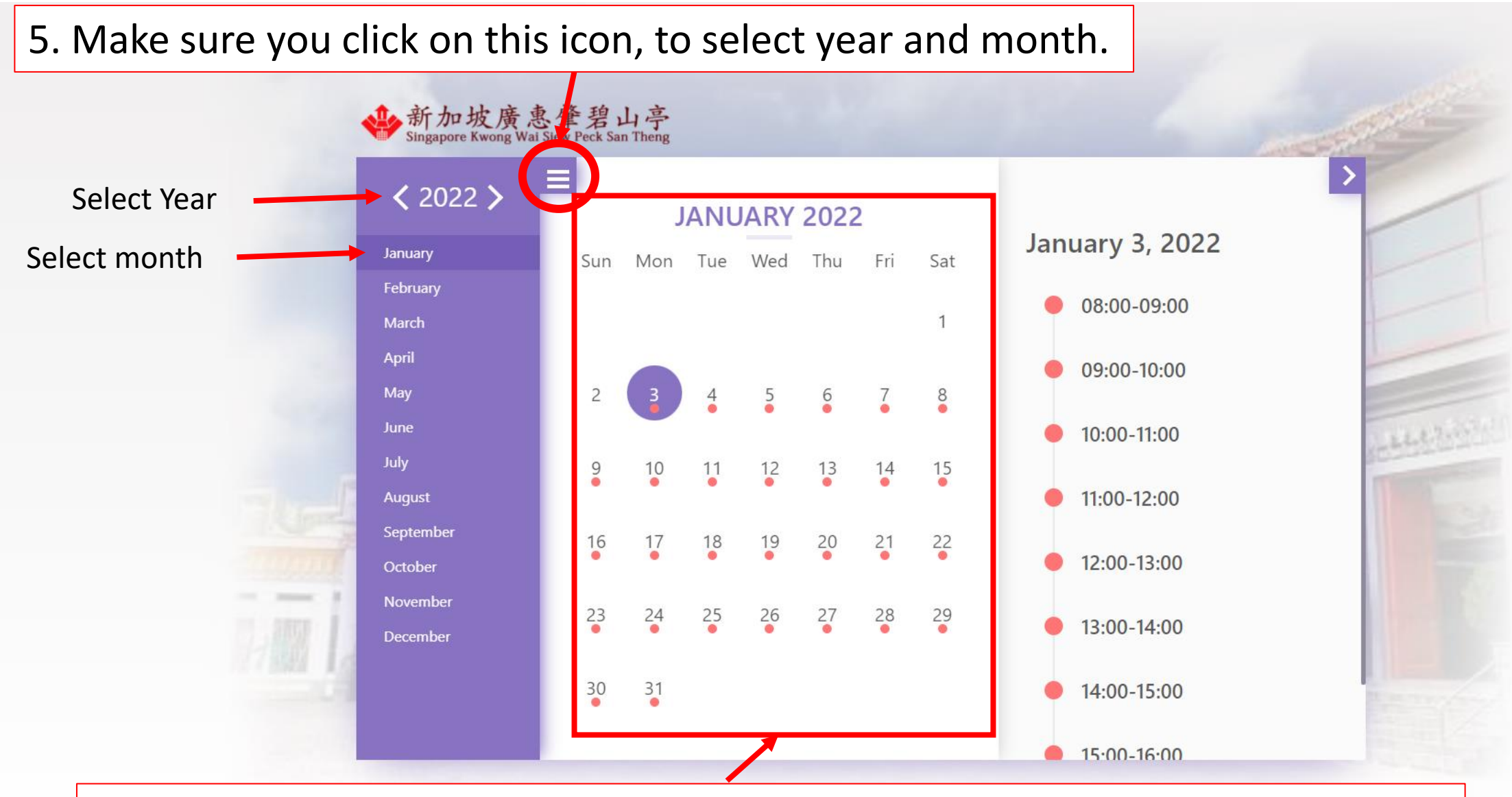

6. Make sure you check the month and year is correct and to select the date

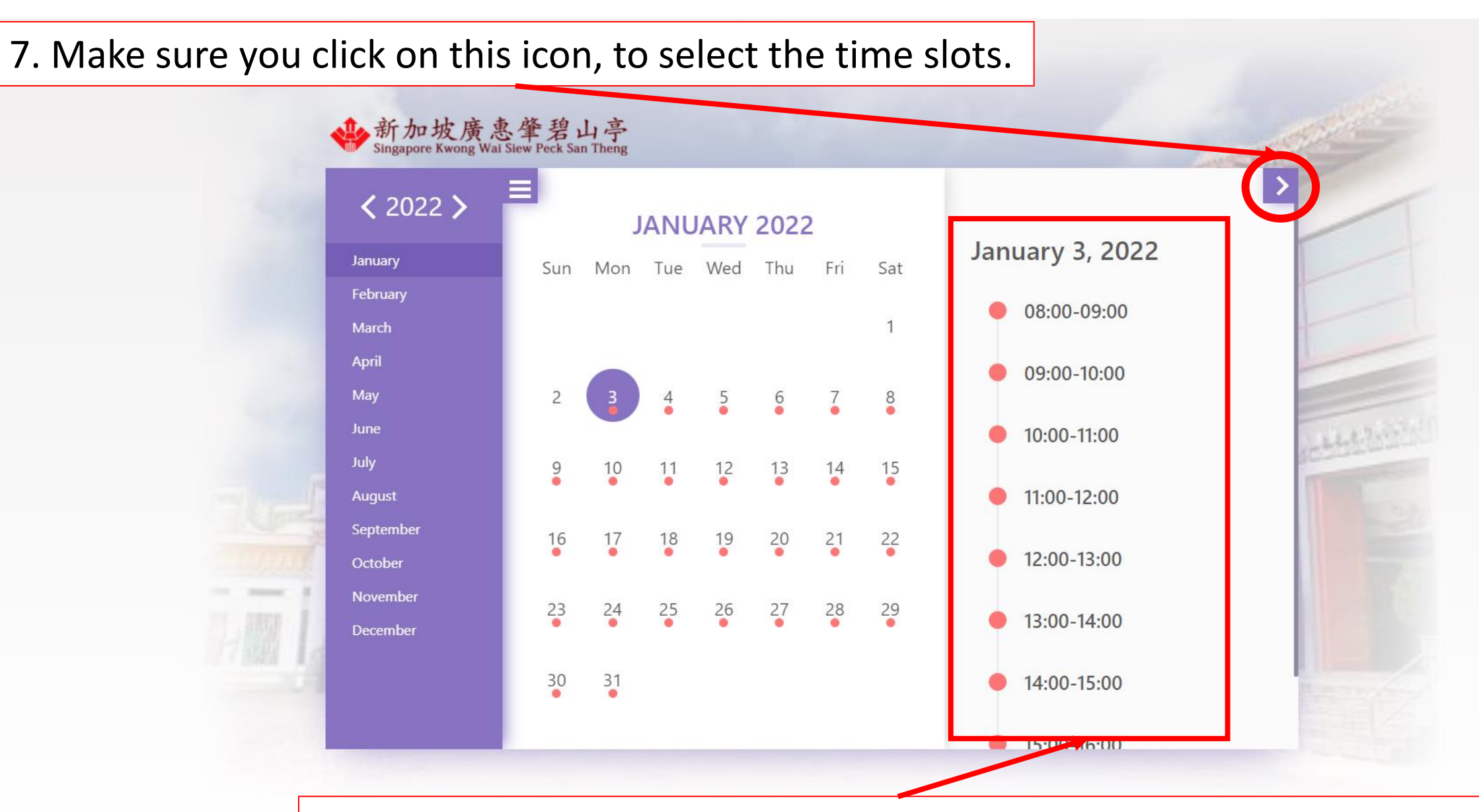

8. Make sure you check that date is correct and select the time slot.

| Member 1       |                       |              |                      |
|----------------|-----------------------|--------------|----------------------|
| 姓名 Full Name * | 联络号码 Contact Number * | 目的 Purpose * |                      |
| 🎍 Mr Tan P K   | <b>%</b> 9            | Prayer 祭拜 ×  | ▼ <b>●</b> 删除 Delete |
|                |                       |              |                      |

9. Please enter your Full Name, Contact and Select Purpose.

After that must click on Checkbox that you have declare and click on Submit

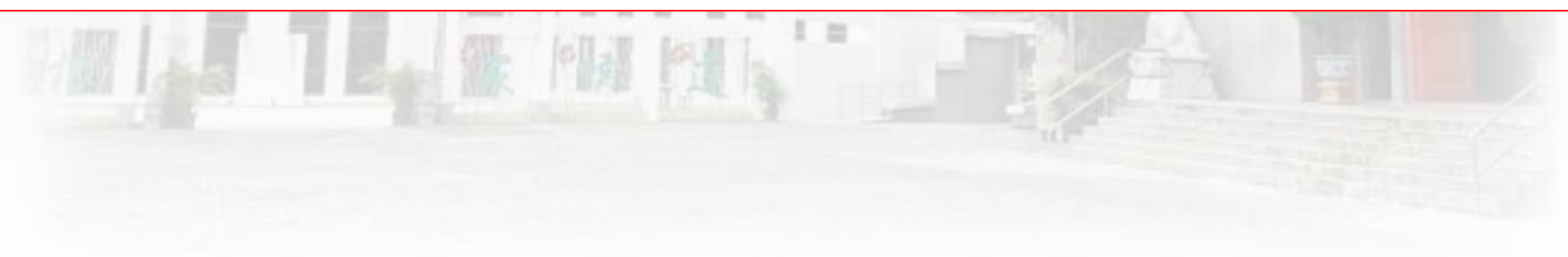

10. If you wish to add some more member, click on blue button

| 姓名 Full Name * | 联络号码 Contact Number * | 目的 Purpose *              |
|----------------|-----------------------|---------------------------|
| Mir Ian P K    | <b>1 9</b>            | 전화수비법) Select Purpose X ◆ |
| Member 2       |                       |                           |
| 姓名 Full Name * | 联络号码 Contact Number * | 目的 Purpose *              |
| A Mr Lim P P   | <b>%</b> 9            | 选择目的 Select Purpose × 🔻   |

11. Please remember to click on Checkbox that you have declare and click on Submit.

## 12. You will received Confirmed page and email

| 。新加坡廣惠肇碧山亭<br>Singapore Kwong Wai Siew Peck San Theng | 因下载 PDF / Downloa                                                                                                    | ad PDF 日本 10 / Print                                                                                                    |
|-------------------------------------------------------|----------------------------------------------------------------------------------------------------|----------------------------------------------------------------------------------------------------|
|                                                       | Dear<br>Your registration has been confirmed for prayer 祭拜 .<br>Registration Details:                                                                                                    | Q Reply @ Reply All @ Forward<br>Sun 2 Jan 2022 3:42 pm<br>新加坡廣惠肇碧山亭 Singapore Kwong Wai Siew Peck San Theng < notification@sgpecksantheng.com><br>Qingming Festival Booking: Ancestor Worship<br>Delive.com |
|                                                       | Upon arrival on January 03, 2022,<br>Venue: 50 Bishan Ln, Singapore 579847 at 08:00-09:00<br>Please bring along your receipt or mobile phone to scan the QR Code.<br>General Inquiry Team<br>新加坡廣惠筆碧山亭<br>Singapore Kwong Wai Siew Peck San Theng | Dear Your registration has been confirmed for prayer 祭拜 .                                                                                                    |
|                                                       |                                                                                                    | Registration Details:<br>Upon arrival on January 03, 2022,<br>Venue: 50 Bishan Ln, Singapore 579847 at 08:00-09:00                                                                                           |
|                                                       |                                                                                                    | Please bring along your receipt or mobile phone to scan the QR Code.                                                                                                    |
|                                                       |                                                                                                    | General Inquiry Team<br>新加坡廣惠筆碧山亭                                                                                                    |
|                                                       |                                                                                                    | Singapore Kwong Wai Siew Peck San Theng                                                                                                    |

# After done, please scroll always down and click this button to Signout

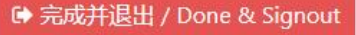